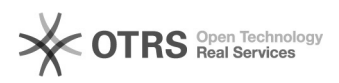

## Como instalar seadrive

## 02/07/2025 01:35:45

## Imprimir artigo da FAQ

| Categoria:                                                                                                    | Arquivos::Procedimentos comuns            | Votos:              | 0                        |
|----------------------------------------------------------------------------------------------------|-------------------------------------------|---------------------|--------------------------|
| Estado:                                                                                                    | público (todos)                           | Resultado:          | 0.00 %                   |
|                                                                                                    |                                           | Última atualização: | Qua 30 Abr 16:06:55 2025 |
|                                                                                                    |                                           |                     |                          |
| Problema (público)                                                                                                    |                                           |                     |                          |
| Como utilizar o arquivos como uma unidade de rede do Windows (SeaDRIVE)?                                                                                                    |                                           |                     |                          |
|                                                                                                    |                                           |                     |                          |
| Solução (público)                                                                                                    |                                           |                     |                          |
| Siga os seguintes passos:<br>• Se não estiver no desktop gerenciado:<br>• acesse a página [1]https://www.seafile.com/en/download/ e procure um link<br>m "Drive client for Windows"<br>• Execute o arquivo baixado e clique em "Install", prosseguindo com opções<br>padrão em "Next" até concluir.<br>• Clique no menu Windows e pesquise por "Start a Seadrive" e execute<br>• Na primeira tela, escolha a unidade onde a pasta será montada. Depois<br>preencha os dados de acesse conforme a figura abaixo<br>• Servidor: https://arquivos.ufsc.br<br>• Email: seu endereço de email "@ufsc.br", "@posgrad" ou "@grad.ufsc.br"<br>• Senha do isUFSC<br>• Nome do computador: deixar o valor padrão |                                           |                     |                          |
| - Depois de clicar em Logii<br>explorador de arquivos:<br>-                                                                                                    | ι, a pasta será sincronizada e exibida no |                     |                          |
| [1] https://www.seafile.cor                                                                                                    | n/en/download/                            |                     |                          |